B.I.B.S., a. s.

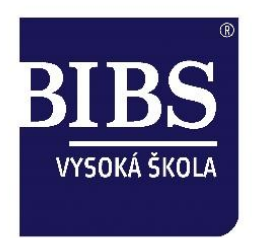

# Využití EduBase ve výuce 4

Projekt Vzdělávání pedagogů v prostředí cloudu

reg. č. CZ.1.07/1.3.00/51.0011

Mgr. Jitka Kominácká, Ph.D. a kol.

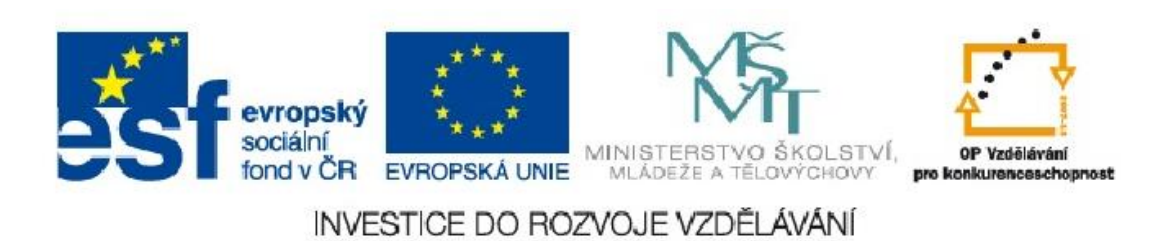

## 1 Obsah

| 1 | Obsah                               | 2  |
|---|-------------------------------------|----|
| 2 | Úvod                                | 3  |
| 3 | Základní ovládání autorské aplikace | 4  |
| 4 | Knihovna výukových objektů          | 5  |
| 5 | Závěry                              | 10 |

## 2 Úvod

Příprava výukových materiálů začíná v autorské aplikaci. Zde je třeba připravit objekty v knihovně výukových objektů a z nich sestavit učební materiály. Dále je zde přehled výsledků zkoušení a možnost tisku variací učebních materiálů

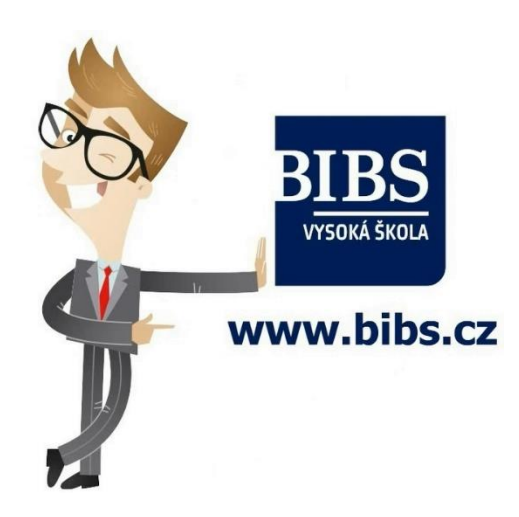

V předchozím materiálu byly představeny aktivity. Tento materiál představí tvorbu výukových objektů v knihovně.

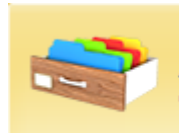

 Knihovna výukových objektů Zpracování výukových objektů. Katalogizace textů, otevřených i testových otázek a multimediálních dat do přehledné struktury.

## 3 Základní ovládání autorské aplikace

Autorská aplikace nabízí možnost změny vzhledu a hesla. Heslo musí mít minimálně znaky. Autorská aplikace mže být v jazyku českém, slovenském, nebo anglickém.

| EduBase 3.85 - B.I.B.S., a. s., Lidická 81, 602 00 Brno (admin2) 📼 🗉 🕴                                                                                                    |
|----------------------------------------------------------------------------------------------------|
| Uživatel Vzhled Nástroje Nastavení Třídy a uživatelé 🔗 🔞                                                                                                    |
| Image: Constraint of the series of the series of the se |
| 1. Knihovna výukových objektů         Zpracování výukových objektů. Katalogizace textů, otevřených i testových otázek a multimediálních dat do přehledné struktury.         2. Sestavení učebních materiálů         Vytvořte lekce z připravených tematických celků učiva. Připravte testy, písemky, učebníce nebo pracovní listy,                                                                                                    |
| 3.A Tisk variací učebních materiálů         Tisk variací učebních materiálů v různých variacích. Tisk variací testů písemek, učebníc, vyhodnocovacích tabulek a zkušebních karet.         3.B Procházení učebních materiálů v elektronické podobě na PC.                                                                                                    |
| Výsledky zkoušení<br>Zobrazi výsledky všech zkoušeni. Kompletní a detailní přehled testování.                                                                                                    |
| $\wedge$                                                                                                    |
| 4 2                                                                                                    |
|                                                                                                    |
| 3.85.8506 (bibs.edubase.cz:3096)                                                                                                    |

#### Změna vzhledu se nastavuje v záložce vzhled:

| Uživatel Vzhleo | Nástroje | Nastavení Třídy a u | živatelé |  |  |  |                                                       | ۵ 🔞 |  |
|-----------------|----------|---------------------|----------|--|--|--|-------------------------------------------------------|-----|--|
|                 |          |                     |          |  |  |  | <ul> <li>Zakázat</li> <li>průhlednost okna</li> </ul> |     |  |
| Vzhled aplikace |          |                     |          |  |  |  |                                                       |     |  |

Na úvodní obrazovce je základní rozcestník k jednotlivým činnostem:

- Knihovna výukových objektů
- Sestavení učebních materiálů
- Tisk variací učebních materiálů
- Procházení učebních materiálů a zkoušení
- Výsledky zkoušení

### 4 Knihovna výukových objektů

Knihovna výukových objekt§ louží ke tvorbě a přehlednému uchování základních výukových objektů, jako jsou

- učební texty
- poznámky
- otevřené otázky
- testové otázky
- soubory

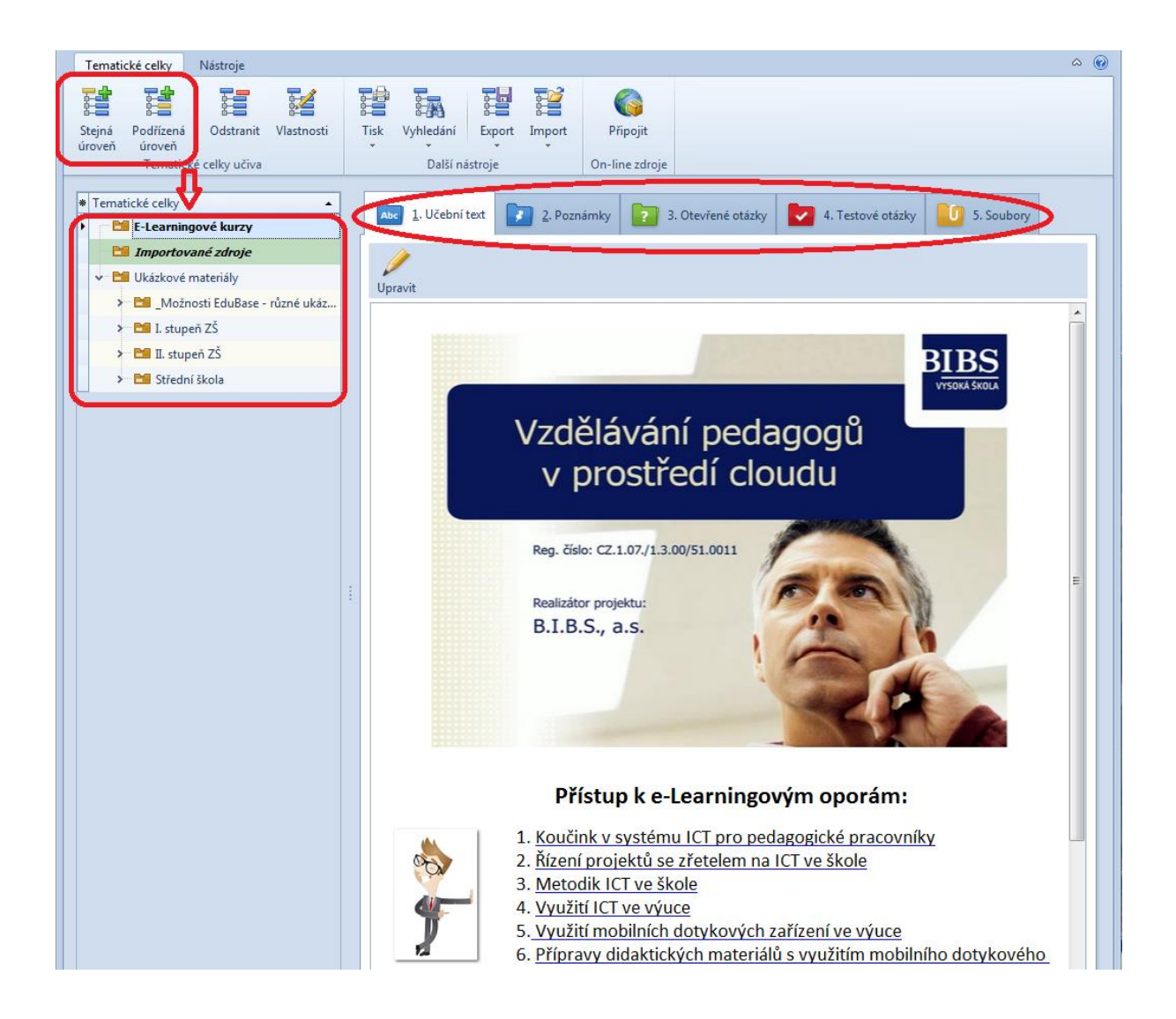

Učební texty mohou obsahovat:

- text
- tabulku
- obrázky
- videa
- odkazy na webové stránky
- interaktivní úlohu

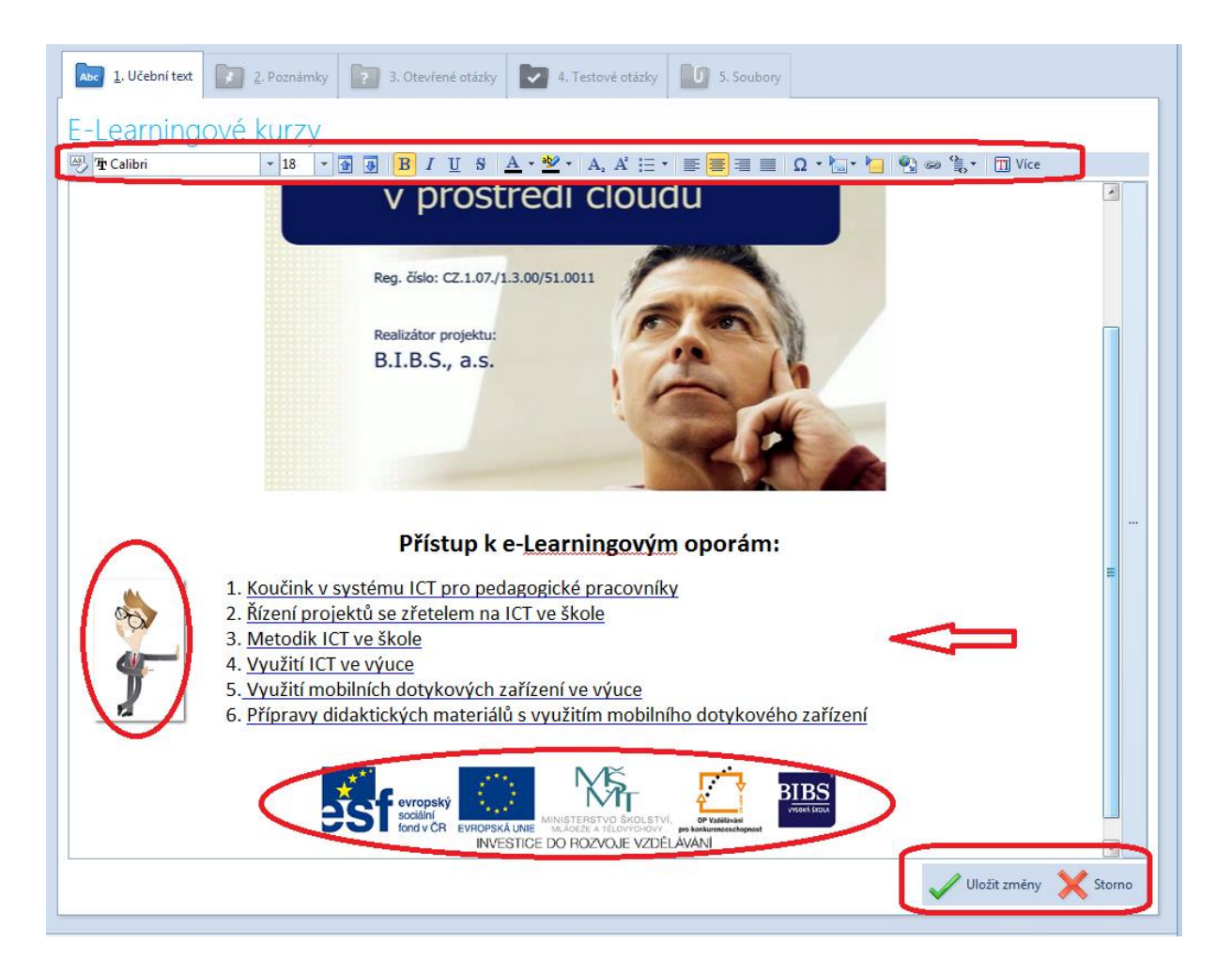

#### K úpravě textu slouží široká škála nástrojů.

| S 🚰 🗟 🗠 🖘 👎      |                                                                     | EduBase 3.85 c             |  |   |     |  |  |  |  |  |  |
|------------------|---------------------------------------------------------------------|----------------------------|--|---|-----|--|--|--|--|--|--|
| Domů VI          | ožit                                                                |                            |  | ~ | s 🕐 |  |  |  |  |  |  |
| Kopírovat        | Tr Calibri 🔹 18 👻 🚯                                                 | ≣ <mark>≣</mark> ∃⊒⊟⊦⊑∉≢¶® |  |   |     |  |  |  |  |  |  |
| Vložit 🐰 Vyjmout | B I ∐ S A <sub>2</sub> A <sup>2</sup> <u>A</u> - <sup>3</sup> 2⁄2 - |                            |  |   |     |  |  |  |  |  |  |
| Schránka         | Písmo 🕞                                                             | Odstavec 🕞                 |  |   |     |  |  |  |  |  |  |

Každou editaci je třeba uložit pomocí tlačítka Uložit změny v pravém spodním rohu.

**Poznámky** jsou rozděleny na dvě části, a to část pro studující a pro učitele. Poznámky pro učitele, žáci nemají zobrazeny.

| 🔁 🖿 🖥 😫 🌻                                     | ÷.                                                                                                    | EduBa                       | se 3.85 (admin2)              |                            |  | -         |   | 23  |  |  |  |  |
|-----------------------------------------------|----------------------------------------------------------------------------------------------------|-----------------------------|-------------------------------|----------------------------|--|-----------|---|-----|--|--|--|--|
| Tematické celky                               | Nástroje                                                                                                    |                             |                               |                            |  |           | 6 | ۵ 📀 |  |  |  |  |
| Stejná Podřízená<br>úroveň úroveň<br>Tematick | Odstranit Vlastnosti                                                                                                    | Tisk Vyhledání<br>Další nás | Export Import                 | Připojit<br>On-line zdroje |  |           |   |     |  |  |  |  |
| E-Learnin                                     | I. Učební text       I. Učební text       I. Učební text       I. Učební text       I. Učební text         F-l earningové kurzy       I. Učební text       I. Učební text       I. Učební text       I. Učební text |                             |                               |                            |  |           |   |     |  |  |  |  |
| 👋 🕂 Calibri                                   | · 11 ·                                                                                                    | B I U S                     | <u>A</u> • 💆 • A <sub>2</sub> | A² ∷ ▼ 🔳                   |  | Ω - 🔚 - 🎦 |   |     |  |  |  |  |
| <ul> <li>See Same T</li> </ul>                | Více                                                                                                    |                             |                               |                            |  |           |   |     |  |  |  |  |
| Sh<br>Pozn. pro stud<br>Poznámka pro ud       | irnutí                                                                                                    |                             |                               |                            |  |           |   |     |  |  |  |  |

**Otevřené otázky** umožňují, aby žáci řešili příklady. Obsahují tedy pole k vyplnění zadání, návodu, řešení, odpovědi a legendě.

| 🔤 🖿 🛢 😤 👰 📊 👎                                                                                                    | EduBase 3.85 (admin2)                                    |                                                 | _ 0 %         |
|----------------------------------------------------------------------------------------------------|----------------------------------------------------------|-------------------------------------------------|---------------|
| Tematické celky Nástroje                                                                                                    |                                                          |                                                 | ~ @           |
| Stejná Podřízená<br>úroveň úroveň<br>Tematické celky učíva                                                                                                    | Tisk Vyhledání Export Import<br>Další nástroje           | Připojit<br>On-line zdroje                      |               |
| Abc 1. Učební text 2. Poznámky                                                                                                    | <ul> <li>3. Otevřené otázky</li> <li>4. Testo</li> </ul> | vé otázky                                       |               |
| E-Learningové kurzy<br>→ Tr Calibri • 11 • Tr<br>→ Calibri • 11 • Tr<br>→ Calibri • Tr<br>→ Calibri • Tr<br>→ Calibri • Tr<br>→ Calibri • Tr<br>→ Calibri • Tr<br>→ Calibri • Tr<br>→ Calibri • Tr<br>→ Calibri • Tr<br>→ Calibri • Tr<br>→ Calibri • Tr<br>→ Calibri • Tr<br>→ Calibri • Tr<br>→ Calibri • Tr<br>→ Calibri • Tr<br>→ Calibri • Calibri • Cali | ] ④ B <i>I</i> <u>U</u> S <u>A</u> • <u>№</u> • A,       | . A <sup>2</sup> ≔ •   <mark>≡</mark> ≡ ≡ Ω • k | •             |
| Legenda                                                                                                    |                                                          | {D2E1BC4D-910F-4DCC-813E-0                      | 11F3A1C5B181) |
|                                                                                                    |                                                          |                                                 |               |

Testové otázky mohou být různých typů:

- klasická M : N
- přiřazovací
- uspořádávací
- doplňovací
- ano/ne
- pravda/nepravda

| 2. Poznámky                                                                                                    | <ol> <li>Otevřené otázky</li> </ol>                                                                                                    | 4. Testové otázky                                            | 5. Soubory                                                                                              |
|----------------------------------------------------------------------------------------------------|----------------------------------------------------------------------------------------------------|--------------------------------------------------------------|----------------------------------------------------------------------------------------------------|
| Nová                                                                                                    |                                                                                                    |                                                              |                                                                                                    |
| Základní typy otázek                                                                                                    |                                                                                                    |                                                              |                                                                                                    |
| Image: set set set of the set of the set of th | Image: state state stat | Understand under som and and and and and and and and and and | Understand Marked Market Market ()<br>Understand Market Market ()<br>Understand Market ()<br>Doplňovací |
| Předdefinované otáz                                                                                                    | ky                                                                                                    |                                                              |                                                                                                    |
| YES<br>NO<br>ANO/NE                                                                                                    | TRUE<br>FALSE<br>Pravda/Nepravda                                                                                                    |                                                              |                                                                                                    |
|                                                                                                    |                                                                                                    |                                                              |                                                                                                    |

Otázka klasická umožňuje, aby správně byla jedna nebo i více odpovědí.

|   | Abc       | <u>1</u> . Učební text | <u>2</u> . P | oznámky   | ? 3     | . Otevřené otázk          | y 🔽 4               | I. Testové otázky             | 0 | 5. Soubory |              |            |         |         |
|---|-----------|------------------------|--------------|-----------|---------|---------------------------|---------------------|-------------------------------|---|------------|--------------|------------|---------|---------|
| E | E-L       | earning                | ové ku       | ırzy      |         |                           |                     |                               |   |            |              |            |         |         |
| Z | 3 <b></b> | Calibri                | -            | 11 🔻      |         | B I <u>U</u> <del>S</del> | <u>A</u> • <u>b</u> | $\bullet$ $A_2 A^2 \coloneqq$ | ▼ |            | Ω • 🔤 •      |            | a ∰.▼   | TI Více |
|   |           | Zadání                 | Kdy byla S   | ametová r | evoluce | ?                         |                     |                               |   |            |              |            |         |         |
|   |           | Odpovědi               | A 🗖 19       | 945       |         |                           |                     |                               |   |            |              |            |         |         |
|   |           |                        | B 🗹 19       | 89        |         |                           |                     |                               |   |            |              |            |         |         |
|   |           |                        | C 🗖 20       | 000       |         |                           |                     |                               |   |            |              |            |         |         |
|   | adání     |                        | D            |           |         |                           |                     |                               |   |            |              |            |         |         |
|   | Z         | Povolit míchái         | ní odpovědí  | V         |         |                           |                     |                               |   |            |              |            |         |         |
|   |           |                        |              |           |         |                           |                     |                               |   |            |              |            |         |         |
|   |           | Legenda                |              |           |         |                           |                     |                               |   | {31E0      | )25A5-47A8-4 | BDB-9984-C | 321EDC2 | 02B4}   |
|   |           | Poznámka               |              |           |         |                           |                     |                               |   |            |              |            |         |         |

Přiřazovací otázka je vhodná právě pro tablety ovládané prstem. Žák správně přiřazuje pojmy z pravého sloupce k pojmům ze sloupce levého.

| <b>N</b> | •              | 8 🔋 1                | ÷       |                    |              |                | EduBa        | se 3.85 (adn      | nin2)              |           |            |             |              | 0          |       | Σ   |
|----------|----------------|----------------------|---------|--------------------|--------------|----------------|--------------|-------------------|--------------------|-----------|------------|-------------|--------------|------------|-------|-----|
| Te       | mati           | cké celky            | Nástro  | e                  |              |                |              |                   |                    |           |            |             |              |            |       | ۵ ( |
| Stej     | ná<br>/eň      | Podřízená<br>úroveň  | Odst    | anit Vlastnos      | ti Tisk      | Vyhledání      | Export       | Import            | Př                 | ipojit    |            |             |              |            |       |     |
|          |                | Tematick             | é celky | ıčiva              |              | Další n        | ástroje      |                   | On-lii             | ne zdroje |            |             |              |            |       |     |
|          | Abc            | <u>1</u> . Učební te | t [     | <u>2</u> . Poznámk | y <b>?</b> 3 | . Otevřené otá | izky         | 4. Test           | ové otáz           | ky        | 5. Soubory |             |              |            |       |     |
| E        | - [<br>]<br>]] | Calibri              | gov     | é kurzy            | • • •        | B I <u>U</u>   | <u>s A</u> - | • • <u>•</u> •• A | 2 A <sup>2</sup> : | = •       | ¥ 3 8      | Ω • 🔤 •     | <u>k</u>     | @ ₽,*      | TI Ví | ce  |
|          |                | Odpovědi             | 1       | babička            | siovni arun  | iy:            |              |                   | A                  | odstatn   | é jméno    |             |              |            |       |     |
|          |                |                      | 2       | jít                |              |                |              |                   | Bg                 | loveso    |            |             |              |            |       |     |
|          | j,             |                      | 3       | a                  |              |                |              |                   | C                  | pojka     |            |             |              |            |       |     |
|          | Zadá           |                      | 4       |                    |              |                |              |                   | . D                |           |            |             |              |            |       |     |
|          |                |                      |         |                    |              |                |              |                   |                    |           |            |             |              | 4.04000000 |       |     |
|          |                | Legenda              |         |                    |              |                |              |                   |                    |           | {1E        | 868F366-59A | 5-4694-9317- | AB1923C0   | 3303} |     |
|          |                | Poznámka             |         |                    |              |                |              |                   |                    |           |            |             |              |            |       |     |

K učebnímu materiálu lze také **připojit soubory**, které jsou uloženy na externím disku, nebo vytvořit interaktivní materiál v EduRibbon.

| 🔁 🖴 📱 🚊 🖳 🗧 EduBase 3.85 (admin2)                                       |                                                                         |       |  |   |   |  |  |  |
|-------------------------------------------------------------------------|-------------------------------------------------------------------------|-------|--|---|---|--|--|--|
| Tematické celky Nástroje                                                |                                                                         |       |  | ۵ | 0 |  |  |  |
| Stejná Podřízená Odstranit Vlastnosti                                   | Tisk Vyhledání Export Import Připojit                                   |       |  |   |   |  |  |  |
| úroveň úroveň<br>Tematické celky učiva                                  | Další nástroje On-line zdroje                                           |       |  |   |   |  |  |  |
| Tematické celky     E-Learningové kurzy                                 | 🔤 1. Učební text 💽 2. Poznámky 🛜 3. Otevřené otázky 🔽 4. Testové otázky | ubory |  |   |   |  |  |  |
| <ul> <li>Importované zdroje</li> <li>Ukázkové materiály</li> </ul>      | Přídat nebo vytvořit                                                    |       |  |   |   |  |  |  |
| <ul> <li>Možnosti EduBase - různé ukáz</li> <li>I. stupeň ZŠ</li> </ul> | Přidat soubor                                                           |       |  |   |   |  |  |  |
| <ul> <li>➤ II. stupeň ZŠ</li> <li>➤ III. Střední škola</li> </ul>       | Nový interaktivní snímek                                                |       |  |   |   |  |  |  |

## 5 Závěry

Čtvrtý výukový materiál se věnoval úvodu do autorské aplikace a tvorbě učebních textů v části aplikace Knihovna výukových objektů. Další část bude zaměřena na tvorbu interaktivních snímků pro použití EduBase společně s interaktivní tabulí.

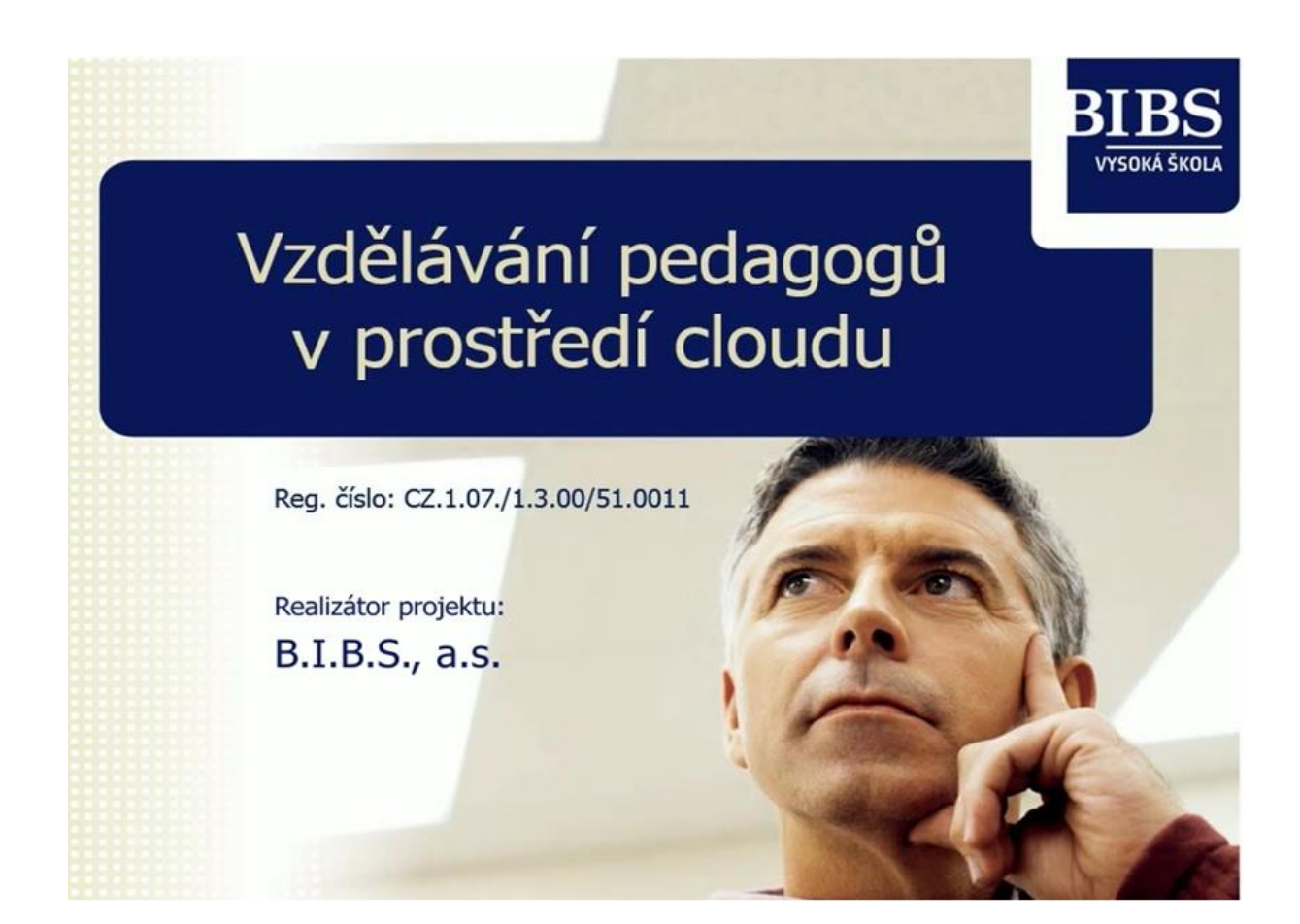

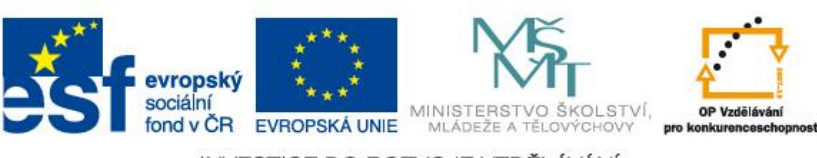

INVESTICE DO ROZVOJE VZDĚLÁVÁNÍ